Chameleon

premium video intercom

# СОДЕРЖАНИЕ

| 3  |
|----|
| 4  |
| 5  |
| 6  |
| 7  |
| 8  |
| 8  |
| 8  |
| 10 |
| 12 |
| 12 |
| 13 |
| 13 |
| 14 |
| 15 |
| 15 |
| 17 |
| 17 |
| 18 |
| 19 |
| 20 |
| 22 |
| 23 |
| 25 |
| 26 |
|    |

| ГАРАНТИЙНЫЙ ТАЛОН | 30 |
|-------------------|----|
| ХАРАКТЕРИСТИКИ    | 29 |
| Меню Фоторамка    | 28 |
| Меню SD-файлы     | 27 |

# МЕРЫ ПРЕДОСТОРОЖНОСТИ

# Внимательно прочтите данную инструкцию и храните ее в надежном месте

- Работы по подключению устройства должны проводиться квалифицированным специалистом
- Не используйте устройство во влажных помещениях
- Не используйте устройство вне диапазона рабочих температур
- Не устанавливайте устройство вблизи источников тепла
- Не устанавливайте устройство и не прокладывайте линии связи вблизи источников электромагнитных помех
- Не допускайте механических ударов
- Не перегибайте соединительные провода, это может привести к короткому замыканию и поражению электрическим током
- Не трогайте устройство влажными руками
- При появлении дыма, запаха гари или огня немедленно выключите устройство и свяжитесь с сервисным центром

#### Внимание!

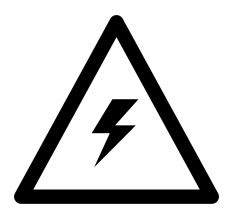

Внутри этого устройства имеются неизолированные контакты напряжением 220В. Они представляют опасность для жизни и здоровья человека.

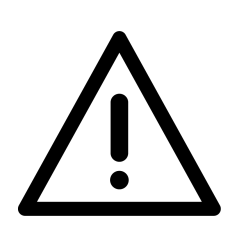

Ремонт и техническое обслуживание могут осуществлять только квалифицированные специалисты.

# КОМПЛЕКТАЦИЯ

| Ø1111                       | Шурупы                                                         | Ē | Кронштейн                                      |
|-----------------------------|----------------------------------------------------------------|---|------------------------------------------------|
|                             | Монитор                                                        |   | Дюбели                                         |
| SILICA<br>GEL<br>do not eat | Осушитель                                                      |   | Инструкция                                     |
|                             | 5 разъемов–4<br>контакта (красный/<br>белый/черный/<br>жёлтый) |   | 2 разъема – 2<br>контакта (красный/<br>чёрный) |

# внешний вид устройства

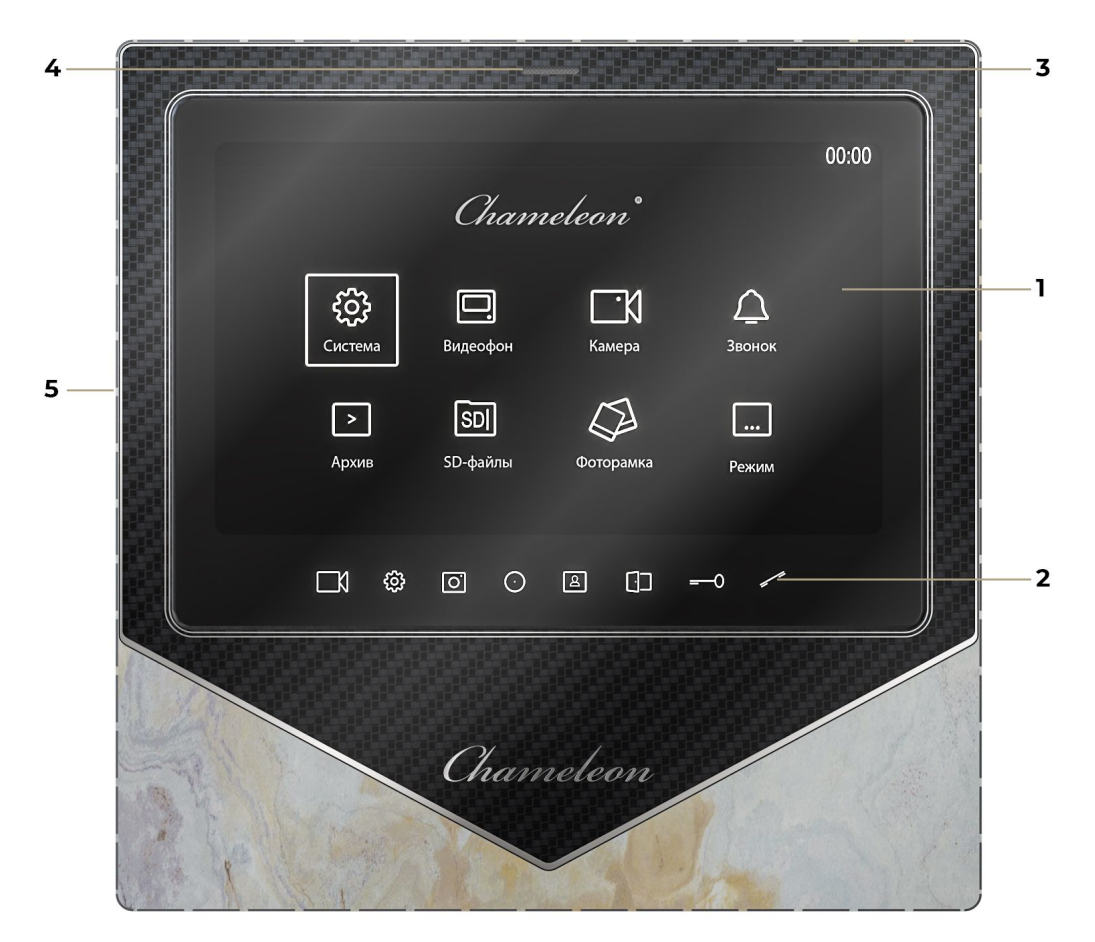

| N⁰ | Элемент                        | Примечание                                                                                      |
|----|--------------------------------|-------------------------------------------------------------------------------------------------|
| 1  | Дисплей                        | Сенсорный емкостной (просмотр видео)                                                            |
| 2  | Сенсорные кнопки<br>управления | Управление монитором                                                                            |
| 3  | Микрофон                       | Передача звука от монитора к вызывной<br>панели. Передача звука с монитора<br>к вызывной панели |
| 4  | Динамик                        | Передача звука от вызывной панели<br>к монитору                                                 |
| 5  | Разъем SD карты                | Класс не ниже 10, объем: от 8 до 128 ГБ.<br>Форматировать перед использованием.                 |
| 6  | Вес и размер без<br>коробки    | Вес: 520 г; Размер: 202.3x201.1x23.9 мм:                                                        |

### Описание кнопок управления

| Иконка                      | Назначение                                                                                                    |
|-----------------------------|----------------------------------------------------------------------------------------------------|
| <b>□</b> X                  | Кнопка управления меню – вверх, влево или<br>увеличение значения. Ручное ВКЛ./ВЫКЛ. записи<br>видео в режиме просмотра, Увеличение громкости |
| හි                          | Вход в меню / Ввод<br>Настройка громкости в режиме просмотра<br>и интеркома                                                                  |
| Ō                           | Кнопка управления меню – вниз, вправо<br>или уменьшение значения                                                                             |
| $\overline{\mathbf{\cdot}}$ | Интерком / Переадресация вызова                                                                                                    |
| []]                         | Кнопка управления дополнительным замком /<br>контроллером                                                                                    |
| R                           | Просмотр видео с панели или камеры                                                                                                    |
| =0                          | Открытие замка                                                                                                    |
| /                           | Ответ на входящий вызов / Завершение разговора                                                                                               |

# ОСНОВНЫЕ ФУНКЦИИ И ОСОБЕННОСТИ

- Видео домофон с сигналом высокого разрешения (AHD / CVI / TVI / CVBS) до 2МП
- 7 дюймовый цветной емкостной дисплей с разрешением 1024х600 точек
- Поддержка аналоговых (CVBS) и вызывных панелей и камер с сигналом высокой четкости (AHD / CVI / TVI)
- Тонкий корпус, исполнение без трубки
- Поддержка подключения 2 вызывных панелей, 2 видеокамер или 1 вызывной панели и 3 видеокамер, до 5 дополнительных мониторов в системе
- Адресный интерком
- Запись по детекции движения со всех источников (одновременная запись только одного канала)
- Возможна запись видео с камер по внешнему тревожному датчику
- Автоматическая запись видео или фото при вызове
- Звуковое оповещение при тревоге с внешнего датчика
- Расписание громкости звонка (три временных интервала)
- Проигрывание MP3 / Возможность установить MP3 как мелодию вызова
- Автоответчик
- Фоторамка

# ВОЗМОЖНОСТИ ПОДКЛЮЧЕНИЯ

### Подключение двух вызывных панелей

В системе может быть 1 основной монитор и до 5 дополнительных, а также 2 вызывные панели и 2 видеокамеры:

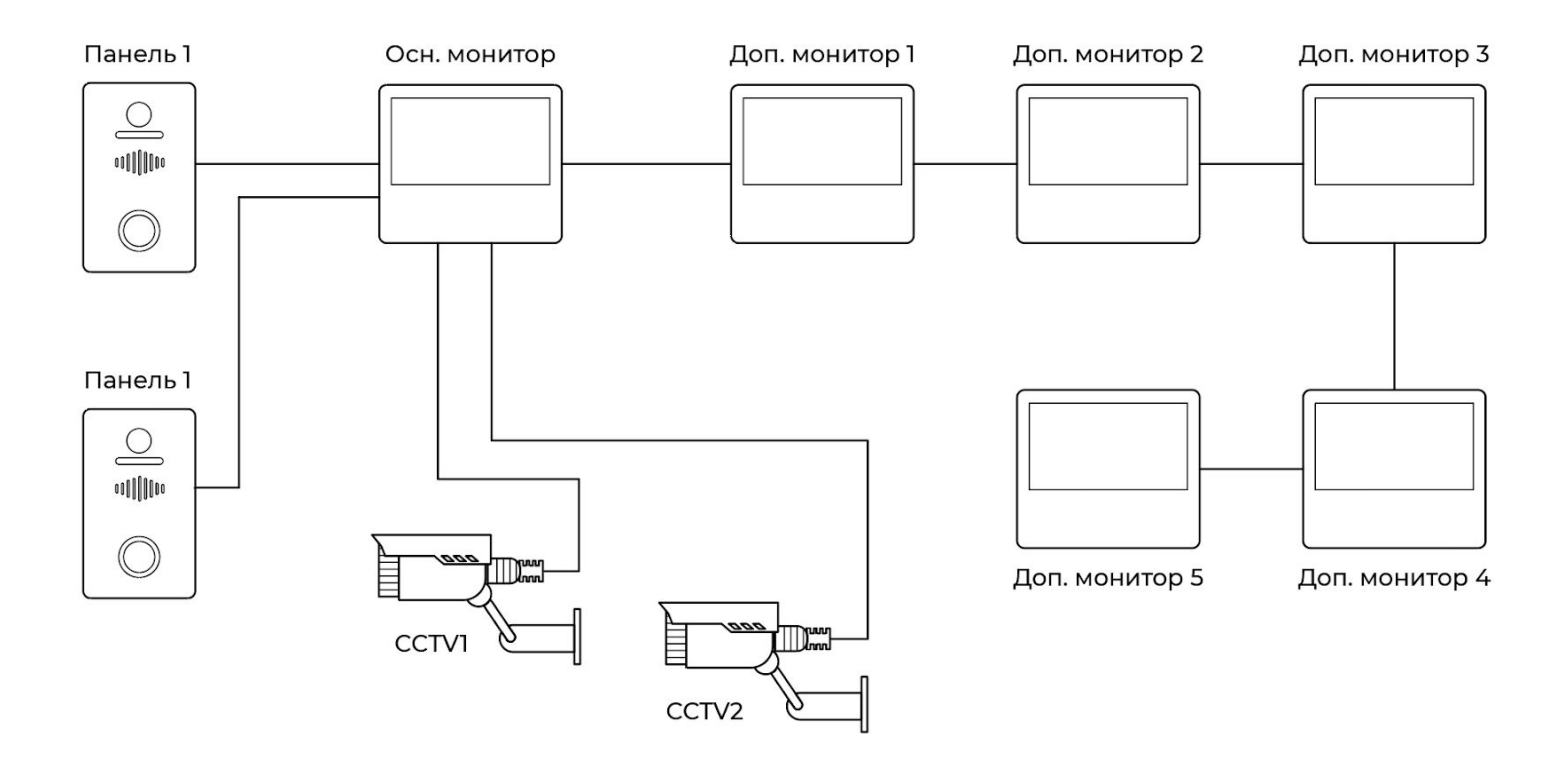

# Подключение вызывной панели и видеокамер

В системе может быть 1 основной монитор и 5 дополнительных мониторов, а также 1 вызывная панель и 3 видеокамеры:

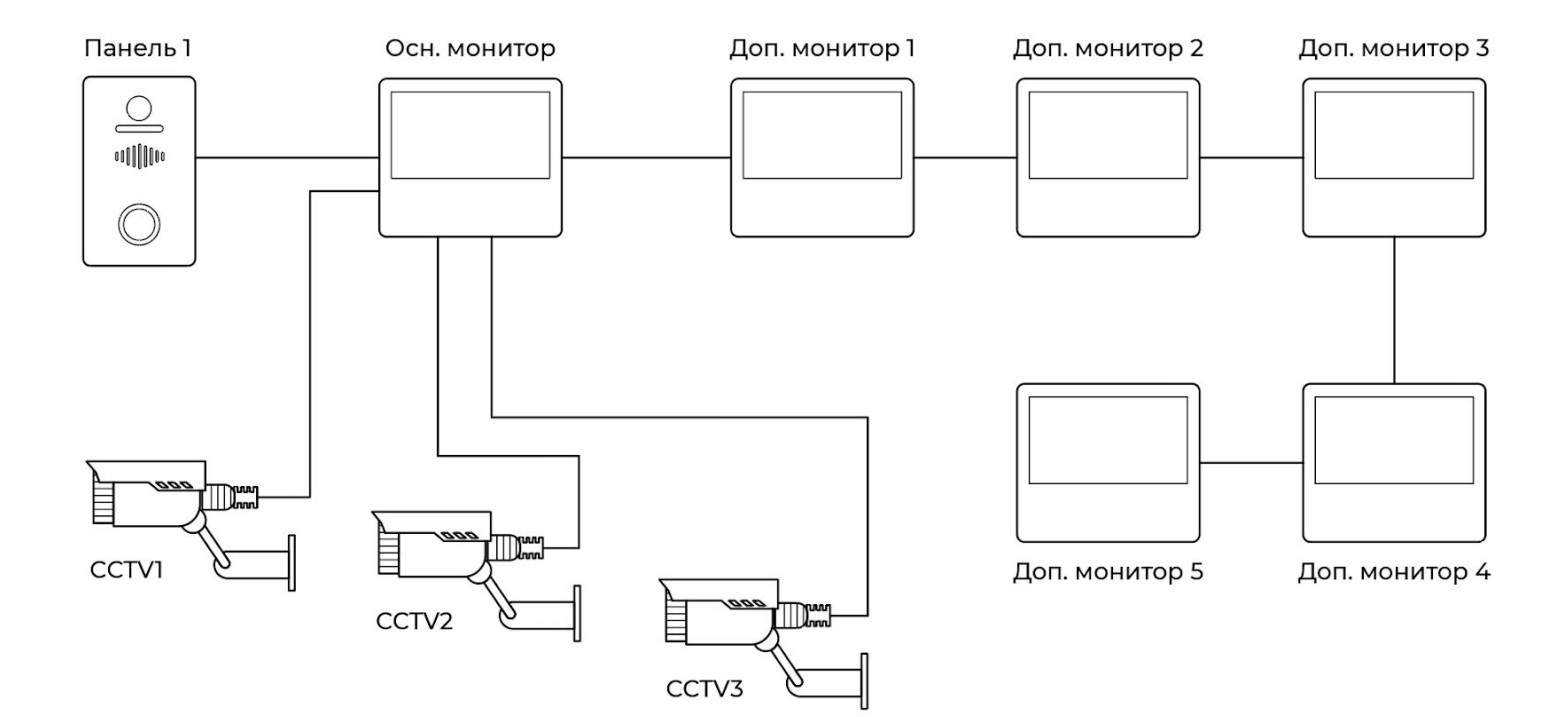

# СХЕМА ПОДКЛЮЧЕНИЯ

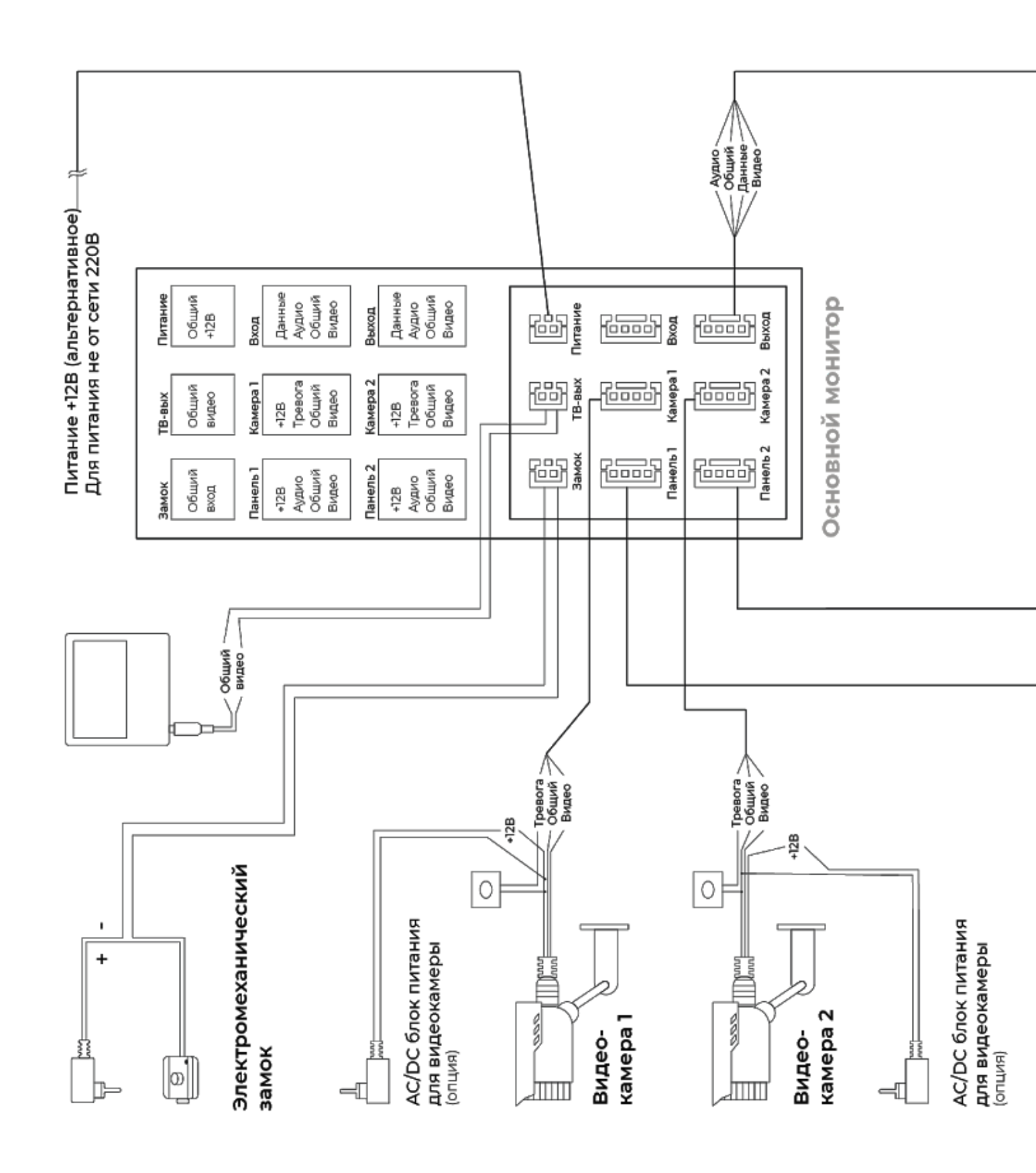

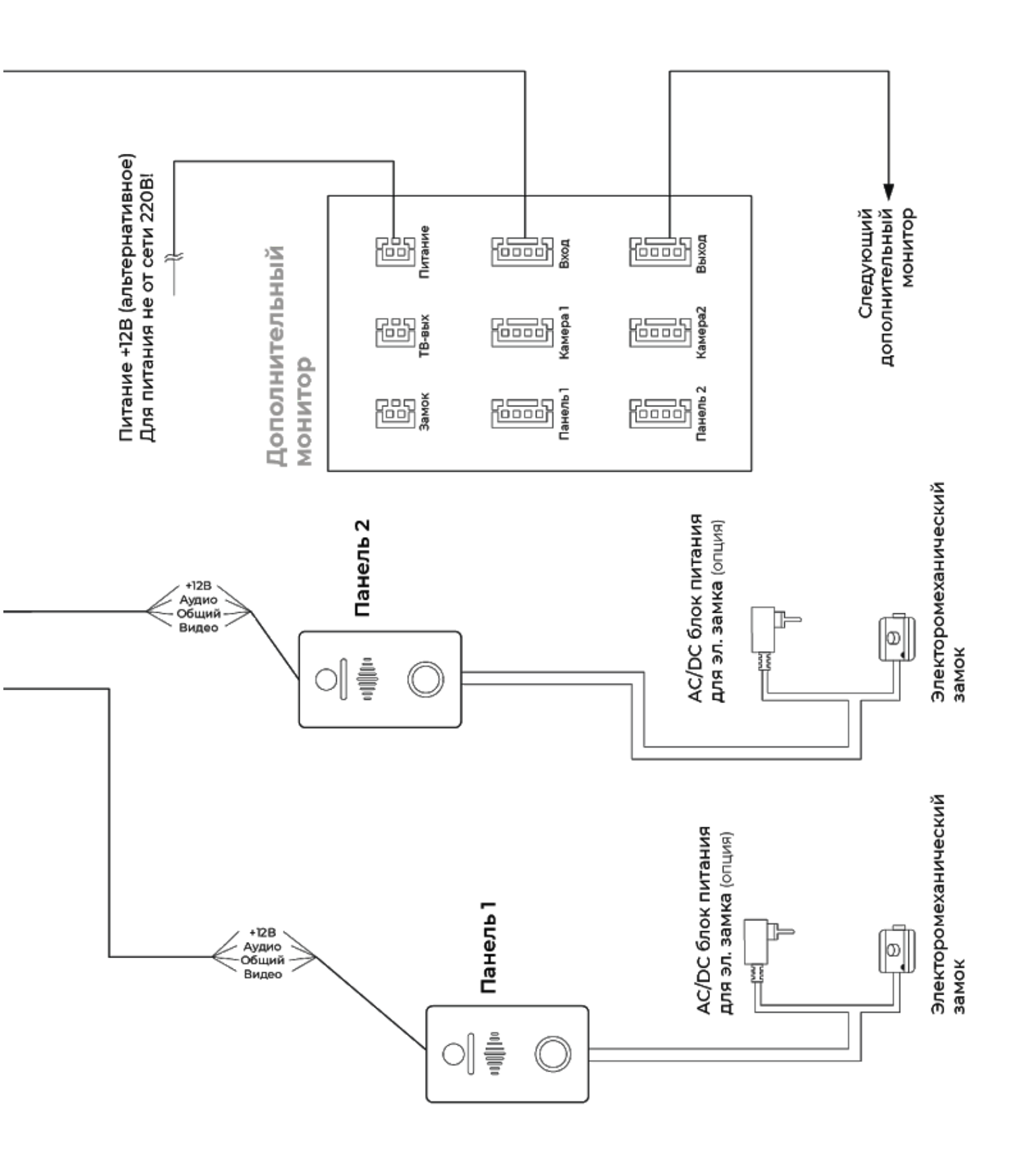

### Требования

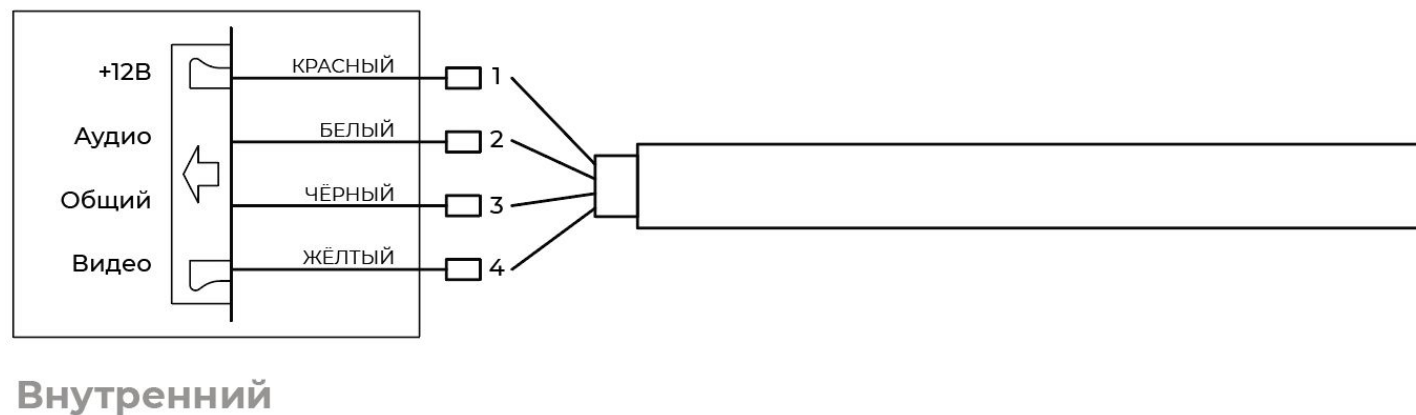

монитор

### Выбор кабеля

В домофоне используется управление сигналом открытия замка только от вызывной панели, сухой контакт домофона «Замок» используется только для подключения к контроллеру.

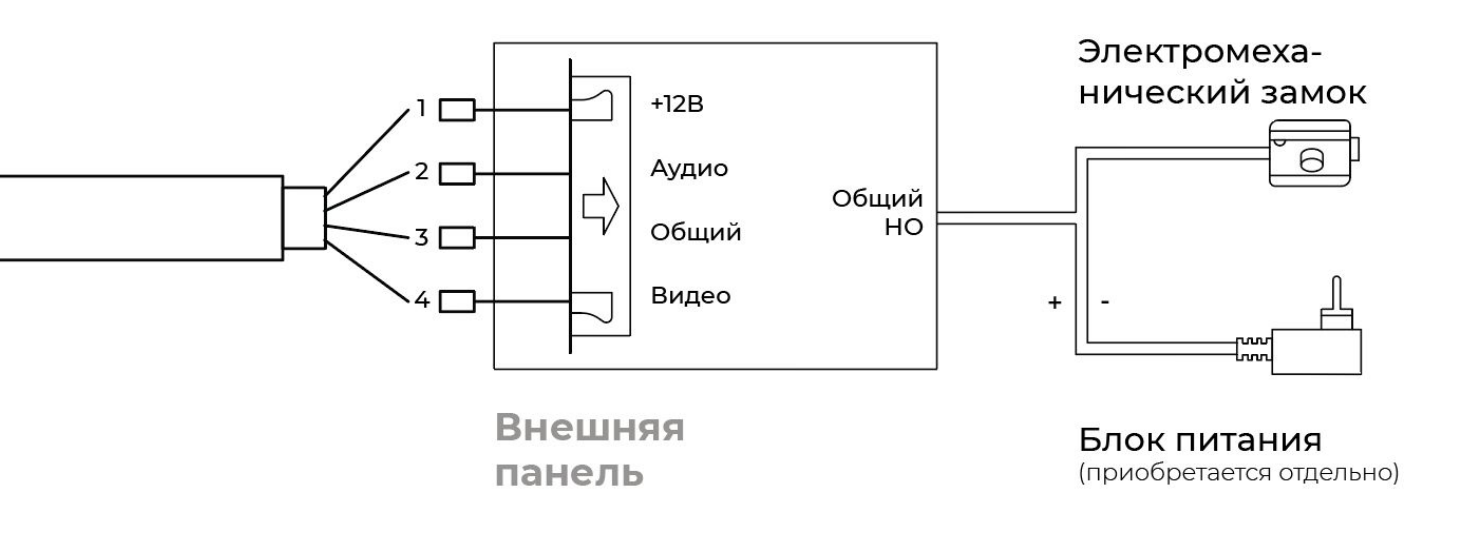

## Схема подключение дополнительного тревожного датчика к дополнительно й камере

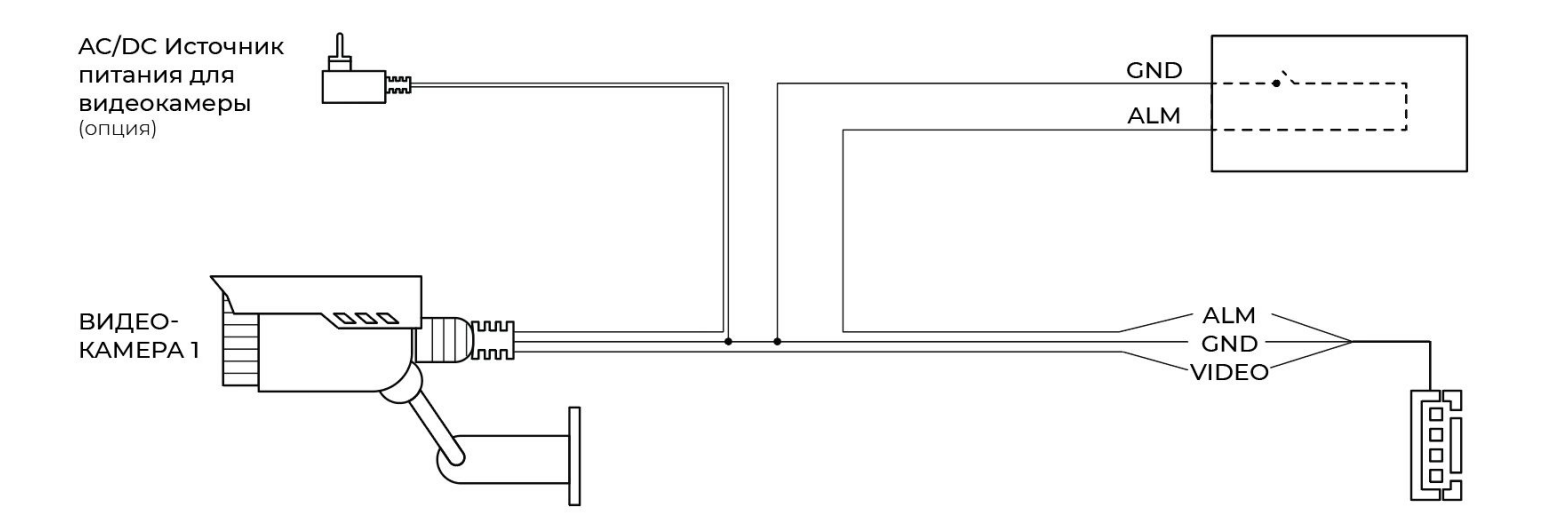

### Установка

При подключении вызывной панели с сигналом высокой четкости, а также для соединения между мониторами необходимо использовать кабель КВК 2х0,75 кв. мм и выше (зависит от расстояния подключения) с медными жилами и оплеткой для того, чтобы исключить помехи аудио и видеосигналов.

- 1. Перед началом установки, убедитесь в наличии необходимых кабелей.
- 2. Определите место установки монитора: рекомендуемая высота установки монитора – 1,5-1,6 метра.
- 3. Не подключайте питание до окончания выполнения подключений.
- 4. Снимите кронштейн с монитора.
- 5. Установите кронштейн на стену.
- 6. Подключите кабель, согласно приведенной выше схеме.
- 7. Закрепите монитор на кронштейне.
- 8. Включите питание монитора после его установки и выполнения всех подключений.

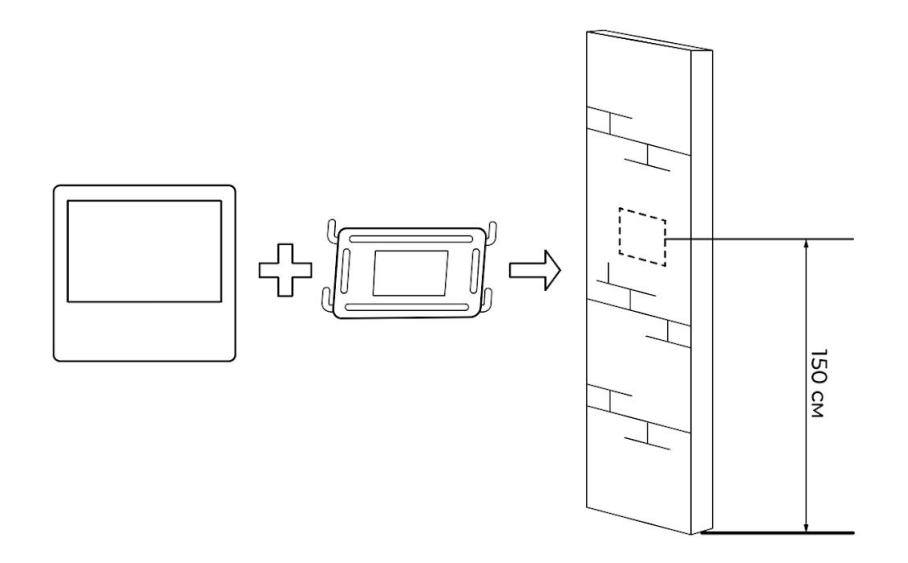

# ИНСТРУКЦИЯ ПО ЭКСПЛУАТАЦИИ

#### Главное меню

|                      |                        |           |                    | 00:00 |
|----------------------|------------------------|-----------|--------------------|-------|
|                      | Cham                   | releon*   |                    |       |
| <b>С</b> истема      | <b>П</b> .<br>Видеофон | Камера    | <u>С</u><br>Звонок |       |
| <b>&gt;</b><br>Архив | <b>SD</b><br>SD-файлы  | Фоторамка | <b></b><br>Режим   |       |

| Иконка      | Элемент      | Назначение                                                                                                    |
|-------------|--------------|----------------------------------------------------------------------------------------------------|
| ŝ           | Система      | Настройка языка, времени, просмотр<br>информации о системе, форматирование<br>памяти, сброс и обновление                                                            |
|             | Режим        | Настройка форматов и сигналов работы<br>для вызывных панелей и камер, а также<br>режима работы домофона                                                             |
| SD          | SD-файлы     | Просмотр и удаление файлов на SD-карте<br>(MP3 / JPEG / AVI)                                                                                                    |
|             | Фоторамка    | Настройка отображения изображений<br>или часов в режиме ожидания                                                                                                    |
| C           | Назад        | Выход в предыдущее меню / Выход<br>в режим ожидания                                                                                                    |
|             | Панель       | Настройка адреса монитора, записи<br>вызова, времени просмотра,<br>автоответчика, времени открытия замка<br>и детекции движения                                     |
|             | Камера       | Настройка режимов записи<br>дополнительных камер, времени сигнала<br>тревоги, времени просмотра, типа<br>датчика тревоги(НО/НЗ/Откл.), а также<br>детекции движения |
| $\triangle$ | Звонок       | Настройка расписания, длительности,<br>громкости, а также мелодий вызова                                                                                            |
|             | Файлы записи | Просмотр и удаление записанных фото<br>и видео файлов, а также сообщений<br>автоответчика                                                                           |

#### Ответ на входящий вызов

Когда посетитель нажимает кнопку вызова на панели, на всех мониторах в доме одновременно играет мелодия вызова, на экране отображается видео с вызывной панели. Нажмите , чтобы ответить посетителю. Если вы хотите открыть замок посетителю, нажмите – в режиме вызова или разговора. При вызове со второй панели, в ходе разговора, отобразится «Вызов с панели 2», переключение между вызовами не происходит. Для переадресации вызова на другой монитор нажмите О. Для записи фото нажмите или , если необходимо записать видео(только при наличии SD-карты). Для регулировки громкости разговора нажмите и используйте кнопки регулировки С (вверх) (вниз).

#### Просмотр видео с панелей и камер

В режиме ожидания нажмите В для просмотра изображения с нужного канала. В режиме просмотра видео с панели, вы можете нажать Лля разговора и – для открытия замка. Так же, как и в режиме разговора, можно записать фото О или видео нажатием на соответствующие кнопки. Для того, чтобы настроить ЯРКОСТЬ, КОНТРАСТ, ЦВЕТНОСТЬ или настроить ПРИБЛИЖЕНИЕ войдите в режим просмотра видео нужного канала нажатием на затем нажмите и удерживайте С до отображения соответствующих настроек, используйте (вверх) О (вниз) для перемещения по

17

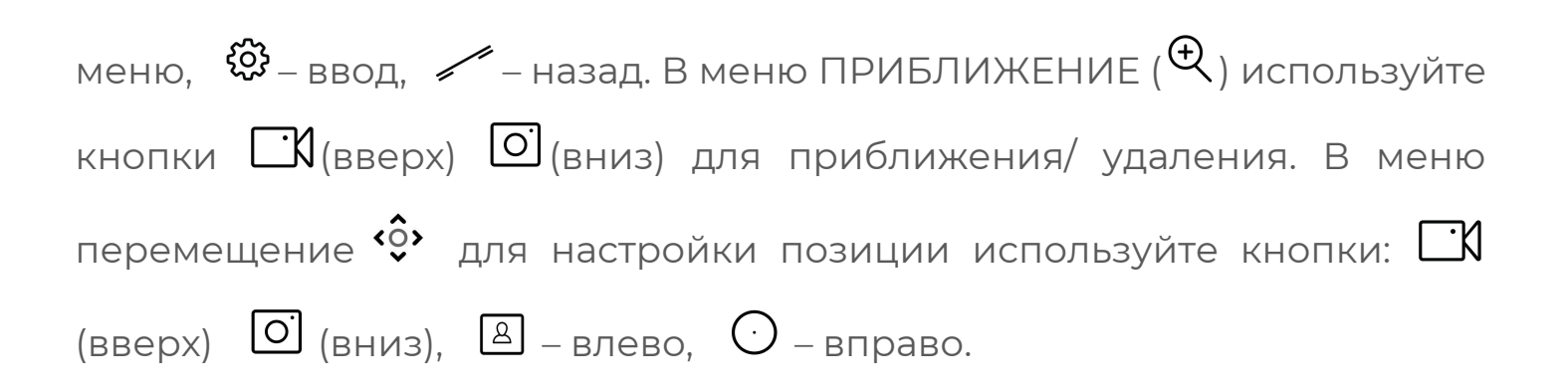

### Внутренний вызов монитора (интерком)

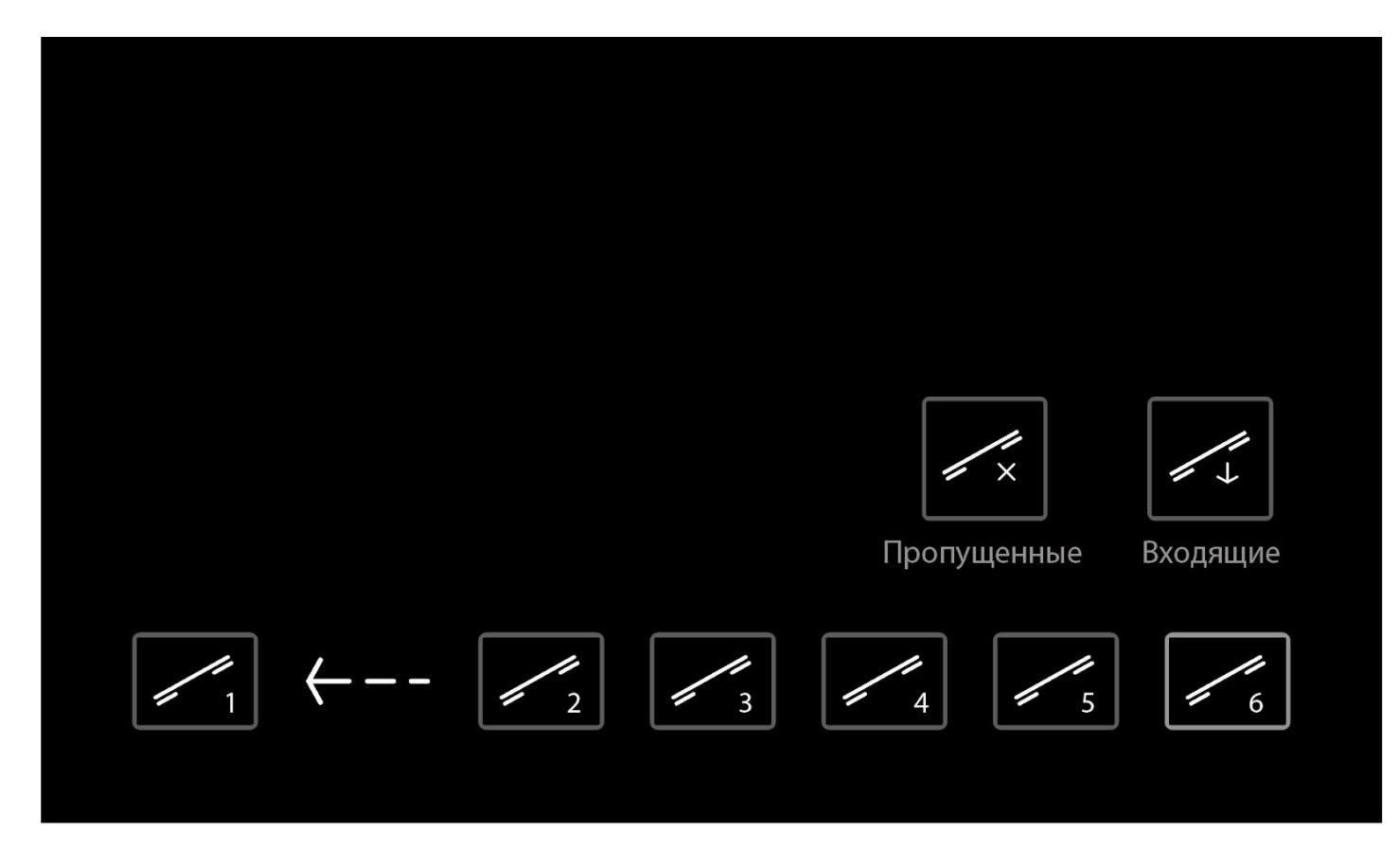

Для вызова подключенных мониторов нажмите нужный номер монитора или «Все» для вызова всех дополнительных мониторов. Для ответа необходимо нажать .

#### Меню Система

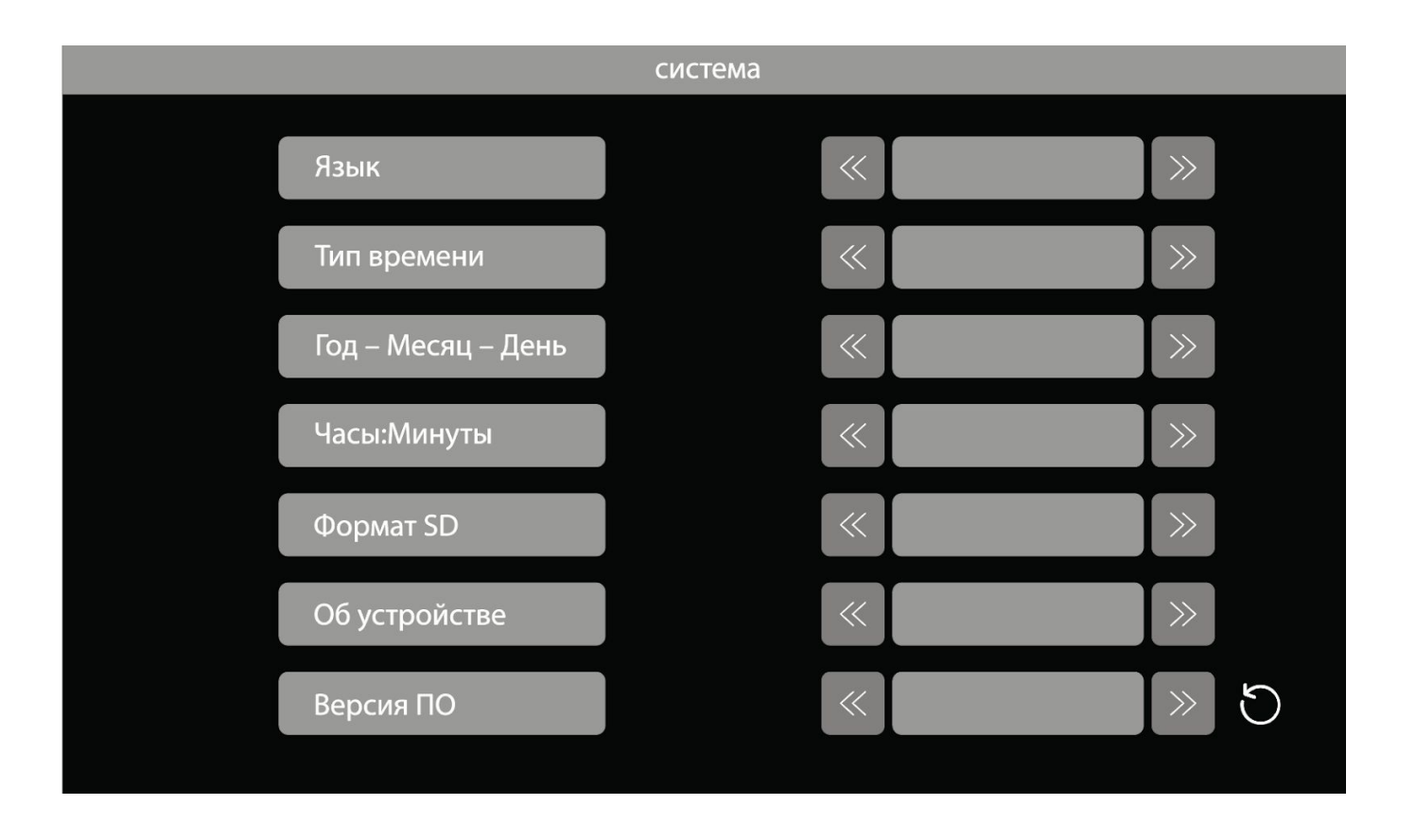

Для навигации по меню используйте 🏽 (вверх) или 🖸 (вниз) и 🏵 для выбора пункта меню.

Язык – выбор языка интерфейса (Русский/Английский)

Формат даты – выбор формата даты (год-мес-день / день-мес-год/ мес-день-год)

**Дата** – установка текущей даты. Дважды нажмите 🥸 для редактирования и используйте 🏵 для переключения между годом, днем и месяцем.

Время – установка текущего времени, аналогично установке даты.

Формат. SD – форматирование SD карты.

**Обновление** – в этом пункте можно сбросить настройки на заводские (Сброс) или обновить ПО (Обновление). Пункт обновление MCU предназначен для использования только специалистами сервисного центра! Для обновления ПО рекомендуется обращаться в сервисные центры.

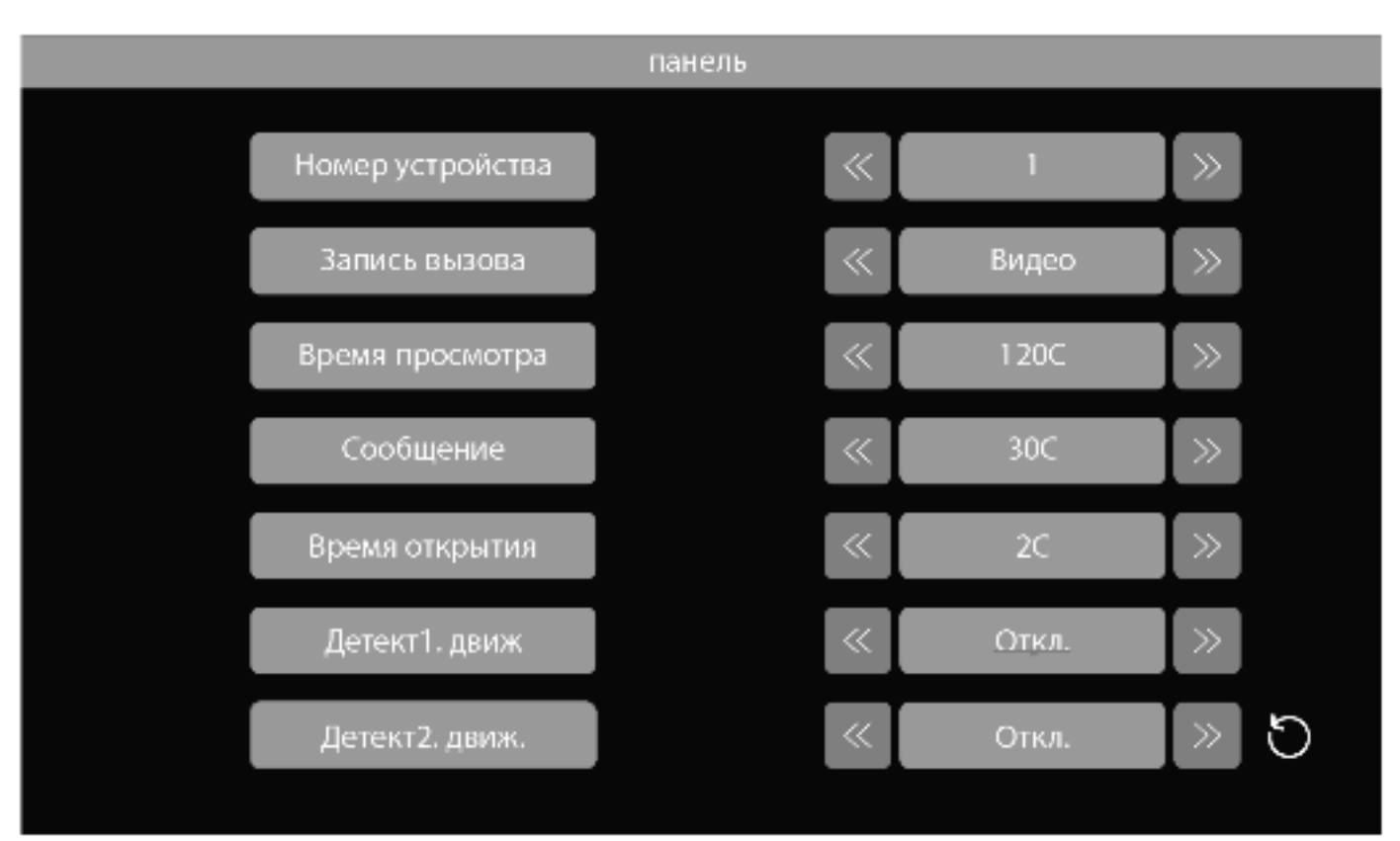

#### Меню Панель

Номер устройства – при подключении нескольких мониторов по интеркому необходимо установить адрес устройства: 1 – основной монитор, 2 – 6 – дополнительные мониторы (см. ВОЗМОЖНОСТИ ПОДКЛЮЧЕНИЯ).

Запись вызова – устанавливается режим автоматической записи при вызове с вызывной панели (фото или видео, только при наличии SD-карты).

**Время просмотра** – время, в течение которого будет активен монитор при просмотре с вызывной панели (120с/180с/240/300с/Всегда).

**Время открытия** – время, в течение которого будет замкнуто реле на вызывной панели (1-10 сек.).

**Детект1. движ. / Детект2. движ.** – включение записи по детекции движения. **Детект1. движ.**: детекция движения для первой вызывной панели(1 – низкая/2 – средняя/3 – высокая чувствительность детектора движения). **Детект2. движ.**: детекция движения для второй вызывной панели, настройки аналогичны. По детекции движения возможно записывать только по одному каналу одновременно. *При включении функции «фоторамка» использование детекции движения невозможно, также наоборот.* 

**Сообщение** – включение автоответчика и настройка времени задержки (30с/60с/120с/Откл).

#### Меню Режим

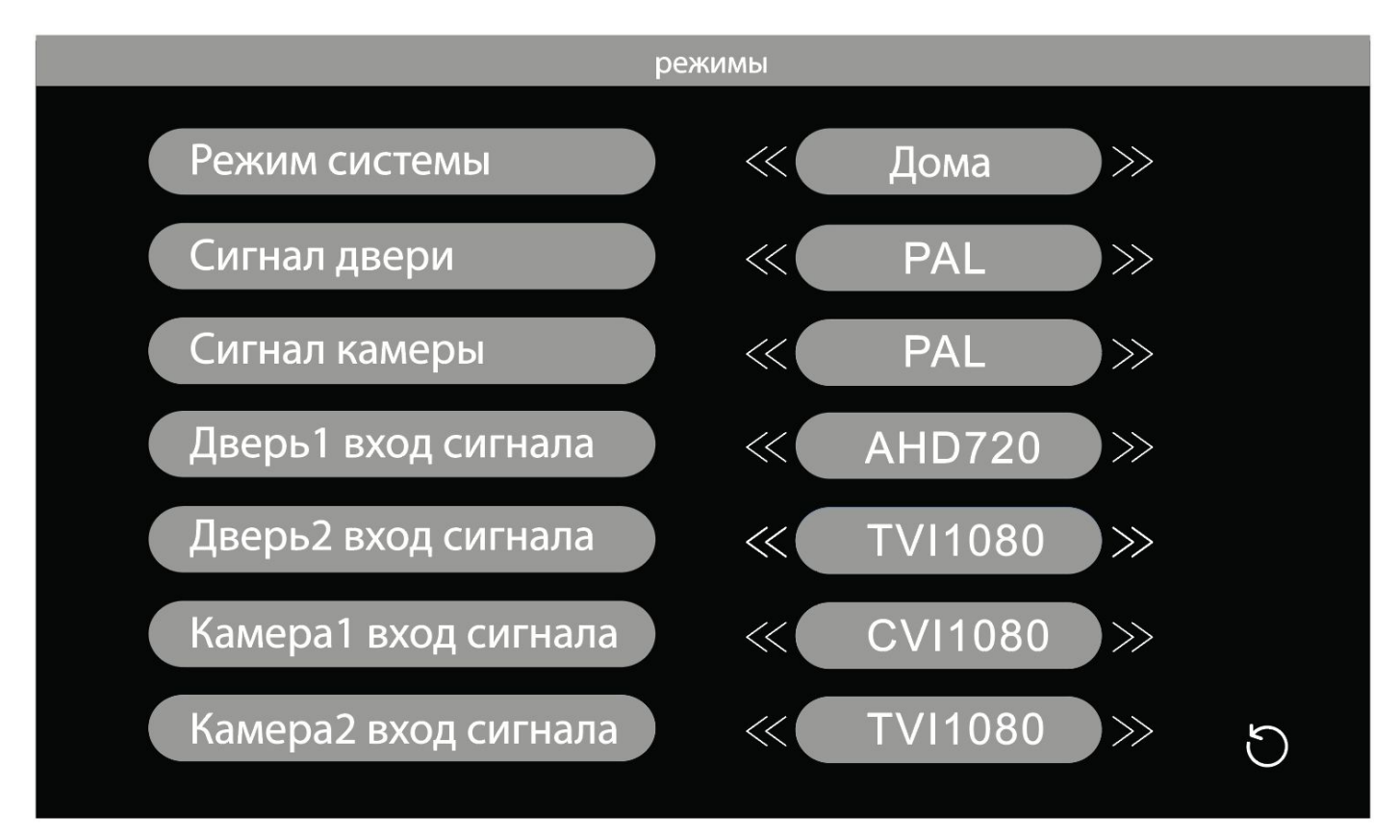

**Режим работы** – дома (обычный режим работы), Режим сна (без звука), Не дома (автоответчик)

**Формат панели** – PAL / NTSC / Определить (активацией этого режима домофон сам определит формат подключенных вызывных панелей, можно подключить панели только одинакового формата)

**Формат камеры** – PAL / NTSC / Определить (активацией этого режима домофон сам определит формат подключенных камер, можно подключить камеры только одинакового формата)

**Вх. Сигнал Пан1** – тип сигнала Панели 1: AHD1080 (AHD 1920x1080), AHD720 (AHD 1280x960/1280x720), CVI1080 (CVI 1920x1080), CVI720 (CVI 1280x960/1280x720), TVI1080 (TVI 1920x1080), TVI720 (TVI 1280x960 /1280x720), CVBS (ТВЛ). **Вх. Сигнал Пан2** – тип сигнала Панели 2: AHD1080 (AHD 1920x1080), AHD720 (AHD 1280x960/1280x720), CVI1080 (CVI 1920x1080), CVI720 (CVI 1280x960/1280x720), TVI1080 (TVI 1920x1080), TVI720 (TVI 1280x960 /1280x720), CVBS (ТВЛ)

**Вх. Сигнал Кам1** – тип сигнала Камеры 1: AHD1080 (AHD 1920х1080), AHD720 (AHD 1280х960/1280х720), CVI1080 (CVI 1920х1080), CVI720 (CVI 1280х960/1280х720), TVI1080 (TVI 1920х1080), TVI720 (TVI 1280х960 /1280х720), CVBS (ТВЛ)

**Вх. Сигнал Кам2** – тип сигнала Камеры 2: AHD1080 (AHD 1920x1080), AHD720 (AHD 1280x960/1280x720), CVI1080 (CVI 1920x1080), CVI720 (CVI 1280x960/1280x720), TVI1080 (TVI 1920x1080), TVI720 (TVI 1280x960 /1280x720), CVBS (ТВЛ)

#### Меню Камера

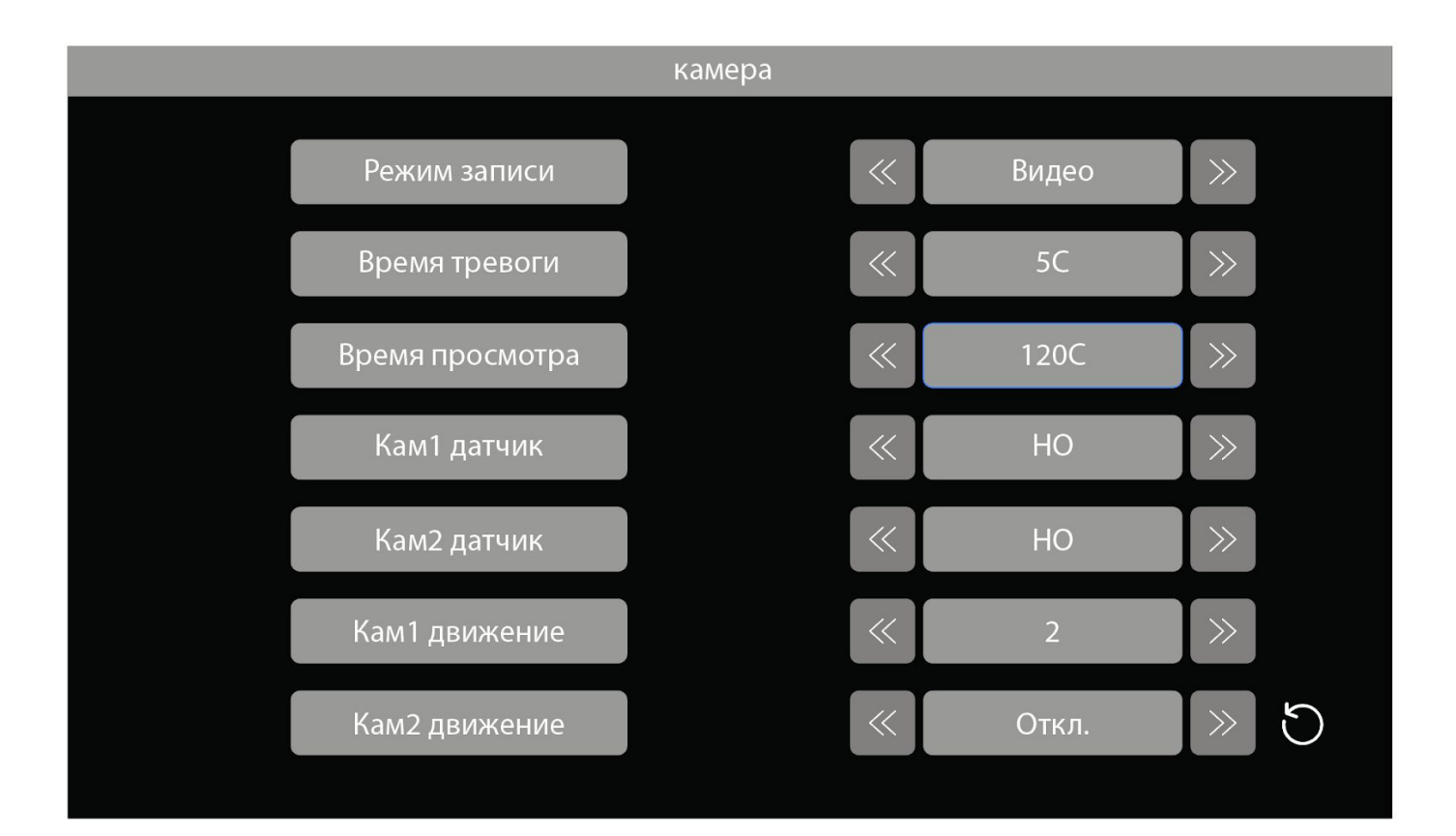

**Режим записи** – выбор типа записи с дополнительных камер по детекции движения или по срабатыванию дополнительного датчика(Фото или Видео).

**Время тревоги** – время, в течение которого будет звучать звуковой сигнал при срабатывании дополнительного датчика(5/10/20/Откл.).

**Время просмотра** – время, в течение которого будет активен монитор при просмотре с дополнительной камеры (120с/180с/240/300с/Всегда).

Камl датчик – выбор типа дополнительного датчика дополнительной камеры I (HO/H3/Oткл.)

Кам2 датчик – выбор типа дополнительного датчика дополнительной камеры 2 (НО/НЗ/Откл.)

**Камі движение** – включение записи по движению с первой дополнительно камеры (Откл. / 1 – низкая / 2 – средняя / 3 – высокая чувствительность детекции движения).

Кам2 движение – включение записи движения со второй дополнительной камеры (Откл. / 1 – низкая / 2 – средняя / 3 – высокая чувствительность детекции движения).

### Меню Звонок

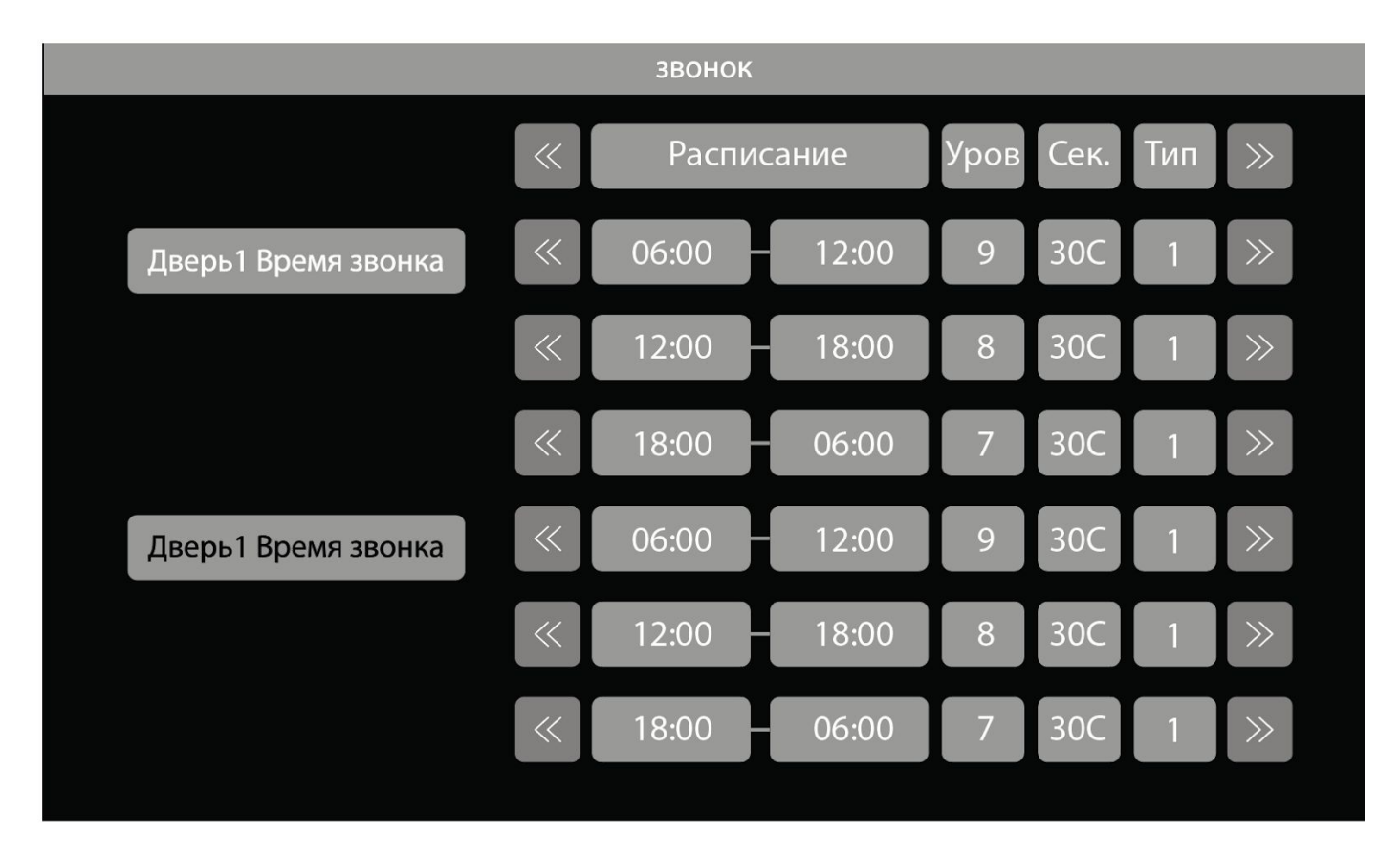

Для каждой из двух вызывных панелей можно задать три временных режима, для каждого из которых можно индивидуально настроить громкость, продолжительность и мелодию вызова. Для навигации по меню вверх или вниз (вверх) или (вниз) и эрдля выбора пункта меню и передвижения по пунктам меню по горизонтали. Чтобы установить свою мелодию звонка необходимо поместить файл mp3 на SD-карту, вставить карту памяти в домофон в разделе Звонок П Тип и выбрать SD, далее выбрать нужный файл mp3.

### Меню Файлы записи

| файлы запи                            | ИСИ                                |
|---------------------------------------|------------------------------------|
| door1-201611190623.mp4                | < Открыть ≫                        |
| door1-201611190623.mp4                | < Открыть ≫                        |
| door1-201611190623.mp4                | < Открыть ≫                        |
|                                       |                                    |
|                                       |                                    |
|                                       |                                    |
|                                       |                                    |
|                                       |                                    |
| Для навигации между файлами исп       | ользуйте 🖸 (вверх) или О           |
| (вниз). Для просмотра выберете нужн   | ый файл и дважды нажмите 🐯         |
| Если требуется удалить файлы выбери   | ите нужный файл и нажмите 🏵        |
| при помощи 🖂 (вверх) или О            | ] (вниз) выберите «Удалить»        |
| или «Удалить все». Для постраничной і | навигации следует использовать     |
| кнопки ጵ 💛, для активации             | данных кнопок нажмите 🖻            |
| для деактивации - 🦟 . Имена файло     | ов имеют следующую структуру       |
| 20181127_160145_DOOR1, где 20181127 - | дата в формате год/месяц/день      |
| 160145 – время в формате часы/минуть  | ы/секунды, DOOR1 – канал записи    |
| (DOOR1 – панель 1/ DOOR2 – панель 2/0 | /САМ1 – камера 1/САМ2-камера 2)    |
| MD – запись по детекции движен        | ния. <b>MSG</b> – запись сообщения |
| автоответчика.                        |                                    |

26

### Меню SD-файлы

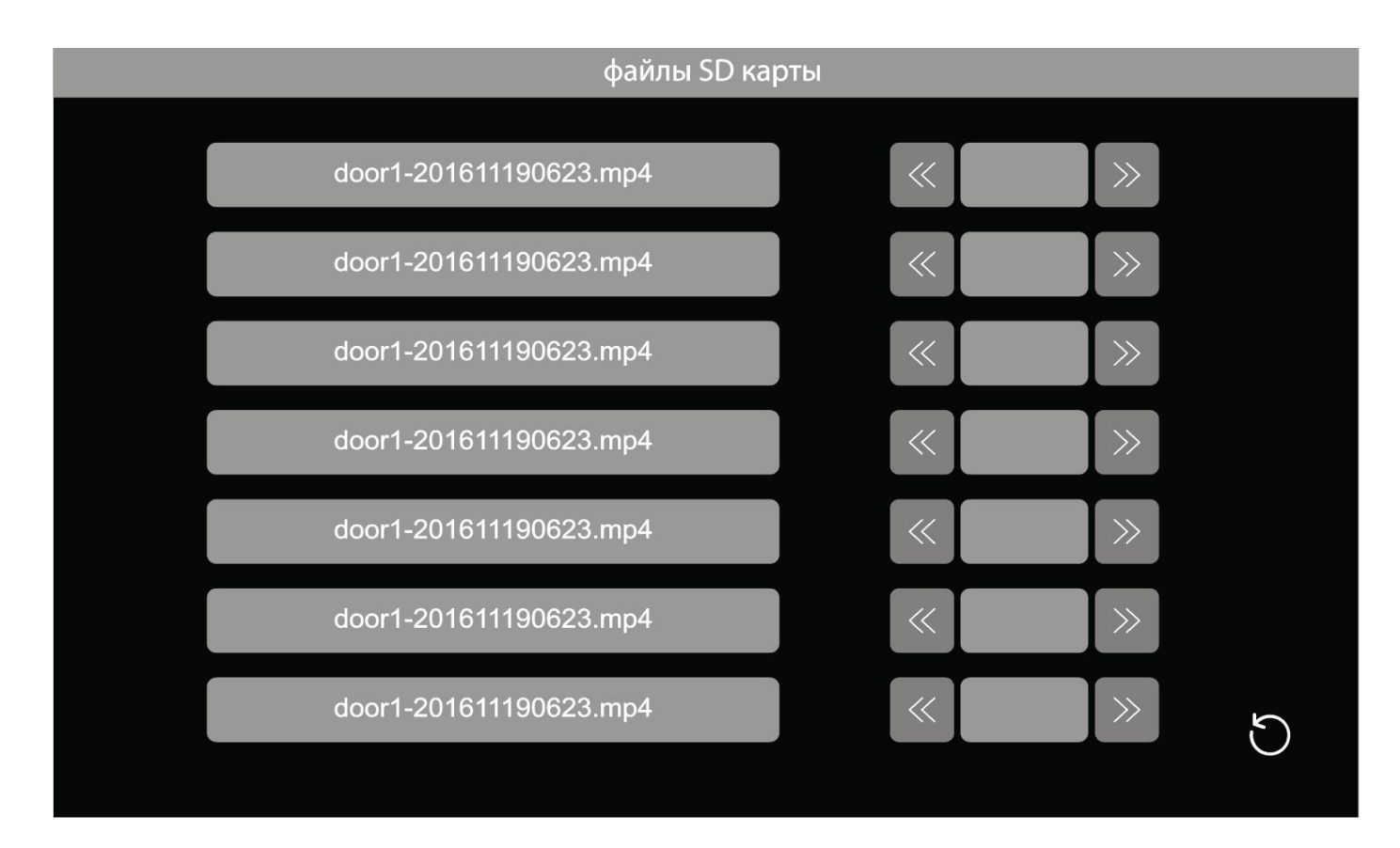

В меню SD-файлы находятся скопированные на карту памяти пользователем файлы. Поддерживаются файлы формата mp3 и jpeg. Навигация по разделу аналогична пункту файлы записи.

### Меню Фоторамка

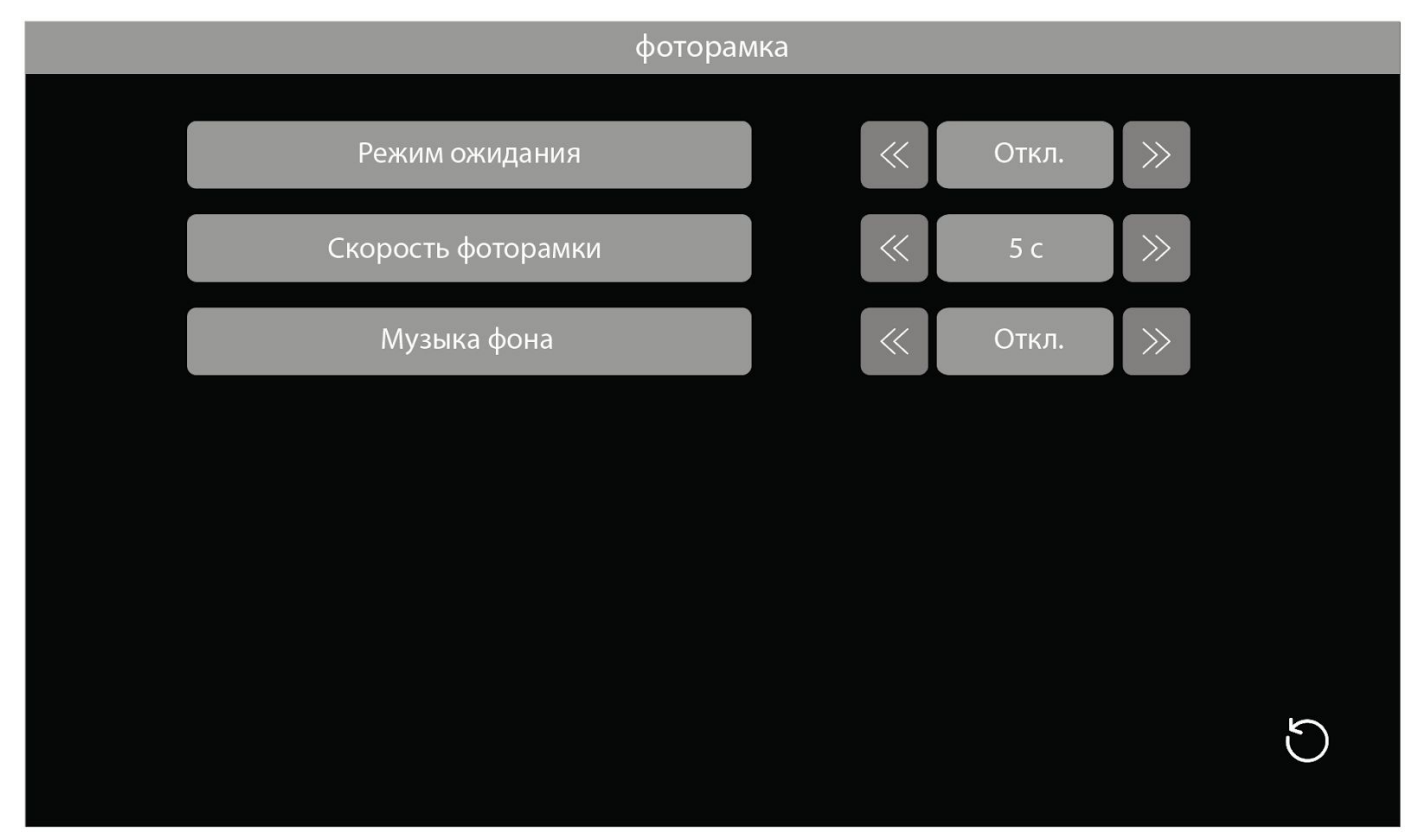

**Режим ожидания** – в домофоне возможны три режима ожидания: дисплей выключен (Откл.), часы (Часы) и фоторамка (Фоторамка). Фотографии необходимо поместить на карту памяти, заранее отформатированную в домофоне, в папку DigitalFrame.

**Скорость фоторамки** – время через которое будет происходить смена фотографий (1-60 сек.).

**Музыка фона** – выберите заранее помещённый на карту памяти файл в формате mp3, он будет воспроизводиться в любом из трех режимах ожидания.

Уров музыки – уровень громкости музыки сопровождения.

# ХАРАКТЕРИСТИКИ

| Дисплей                      | 7" TFT                                                   |
|------------------------------|----------------------------------------------------------|
| Разрешение дисплея           | 1024x600                                                 |
| Сенсорный дисплей            | Нет                                                      |
| Кнопки управления            | Сенсорные                                                |
| Меню интерфейса              | Графическое                                              |
| Схема подключения            | 4-х проводная                                            |
| Формат сигнала               | АНD до 2MП / CVI до 2MП / TVI до<br>2MП / CVBS; PAL/NTSC |
| Кол-во вызывных панелей      | 2                                                        |
| Кол-во видео камер           | 2                                                        |
| Поддержка карты памяти       | MicroSD (10 класс) до 128 Гб                             |
| Запись фото                  | Есть                                                     |
| Запись видео                 | Есть                                                     |
| Запись по детектору движения | Есть/От внешнего датчика тревоги                         |
| Переадресация вызова         | Нет                                                      |
| Интерком                     | Есть(Адресный)                                           |
| Управление замком            | Вызывная панель / Монитор                                |
| Фоторамка                    | Есть                                                     |
| Голосовое сообщение          | Есть                                                     |
| Будильник                    | Нет                                                      |
| Мелодии вызова               | 10 + mp3                                                 |
| Питание                      | 220B/12B                                                 |
| Тип блока питания            | Встроенный / Внешний (опция)                             |
| Рабочая температура          | от 0° до +40°                                            |
| Размеры                      | 226х151х23 (с кронштейном)                               |
| Poc                          |                                                          |

\*\*\*Производитель оставляет за собой право вносить изменения в инструкцию, а также в характеристики и внешний вид изделия без предварительного уведомления пользователей с целью повышения качества.

| ТАРАНП                                                                                                    | иныи                                                                                                    | Chameleon                                                                                                    |
|----------------------------------------------------------------------------------------------------|----------------------------------------------------------------------------------------------------|----------------------------------------------------------------------------------------------------|
| Модель                                                                                                    |                                                                                                    |                                                                                                    |
| Серийный номер                                                                                                    |                                                                                                    |                                                                                                    |
| Фирма-продавец                                                                                                    |                                                                                                    |                                                                                                    |
| Адрес                                                                                                    |                                                                                                    |                                                                                                    |
| Дата продажи                                                                                                    | 20г.                                                                                                    | Печать организации                                                                                                    |
| С условиями ознако                                                                                                    | млен                                                                                                    |                                                                                                    |
| и контактов, можн                                                                                                    | иться за сервисом в наши<br>ю найти на нашем веб-са<br>и/сотрору/сортостс/                                                                                                    | магазины. Актуальный список адресов<br>ийте в разделе Компания > Контакты                                                   |
| вы можете оорати<br>и контактов, можн<br>https://sbv-video.r                                                                                                    | иться за сервисом в наши<br>ю найти на нашем веб-са<br>u/company/contacts/                                                                                                    | магазины. Актуальный список адресов<br>йте в разделе Компания > Контакты                                                    |
| вы можете оорати<br>и контактов, можн<br>https://sbv-video.r<br>Гарантийные                                                                                                    | иться за сервисом в наши<br>ю найти на нашем веб-са<br>u/company/contacts/<br>Обязательства                                                                                                    | магазины. Актуальный список адресов<br>ійте в разделе Компания > Контакты                                                   |
| вы можете оорати<br>и контактов, можн<br>https://sbv-video.r<br>Гарантийный срок н<br>но не более 5 лет с д                                                                                          | иться за сервисом в наши<br>ю найти на нашем веб-са<br>u/company/contacts/<br>обязательства<br>а продукцию Chameleon<br>аты производства                                                                                   | магазины. Актуальный список адресов<br>ыйте в разделе Компания > Контакты<br>SBV-video 1 год с момента продажи,             |
| вы можете оорати<br>и контактов, можн<br>https://sbv-video.r<br>Гарантийный срок н<br>но не более 5 лет с д<br>Условия, нарушаюц                                                                     | иться за сервисом в наши<br>ю найти на нашем веб-са<br>u/company/contacts/<br>обязательства<br>а продукцию Chameleon<br>аты производства<br>цие гарантийные обязате                                                        | магазины. Актуальный список адресов<br>ійте в разделе Компания > Контакты<br>SBV-video 1 год с момента продажи,             |
| вы можете оорати<br>и контактов, можн<br>https://sbv-video.r<br>Гарантийный срок н<br>но не более 5 лет с д<br>Условия, нарушаюц<br>• неправильное подк                                              | иться за сервисом в наши<br>ю найти на нашем веб-са<br>u/company/contacts/<br>а продукцию Chameleon<br>аты производства<br>цие гарантийные обязате<br>слючение изделия;                                                    | магазины. Актуальный список адресов<br>ыйте в разделе Компания > Контакты<br>SBV-video 1 год с момента продажи,<br>ельства: |
| вы можете оорати<br>и контактов, можн<br>https://sbv-video.r<br>Гарантийный срок н<br>но не более 5 лет с д<br>Условия, нарушаюц<br>• неправильное подк<br>• наличие механичес<br>и электронных плат | иться за сервисом в наши<br>ю найти на нашем веб-са<br>u/company/contacts/<br>обязательства<br>а продукцию Chameleon<br>аты производства<br>цие гарантийные обязате<br>ключение изделия;<br>ких, термических или хим<br>г; | магазины. Актуальный список адресов<br>ыйте в разделе Компания > Контакты<br>SBV-video 1 год с момента продажи,<br>ельства: |

# C€ [Ħ[